## How to Navigate in Campus Connection 9.2

With Campus Connection 9.2, there are multiple ways to navigate. While the "classic" navigation is still available, in this job aid, we will describe how to navigate using the NavBar.

On the far-right side of the banner at the top of the page, there are four icons. The icon on the far right is called the "NavBar." Click this button.

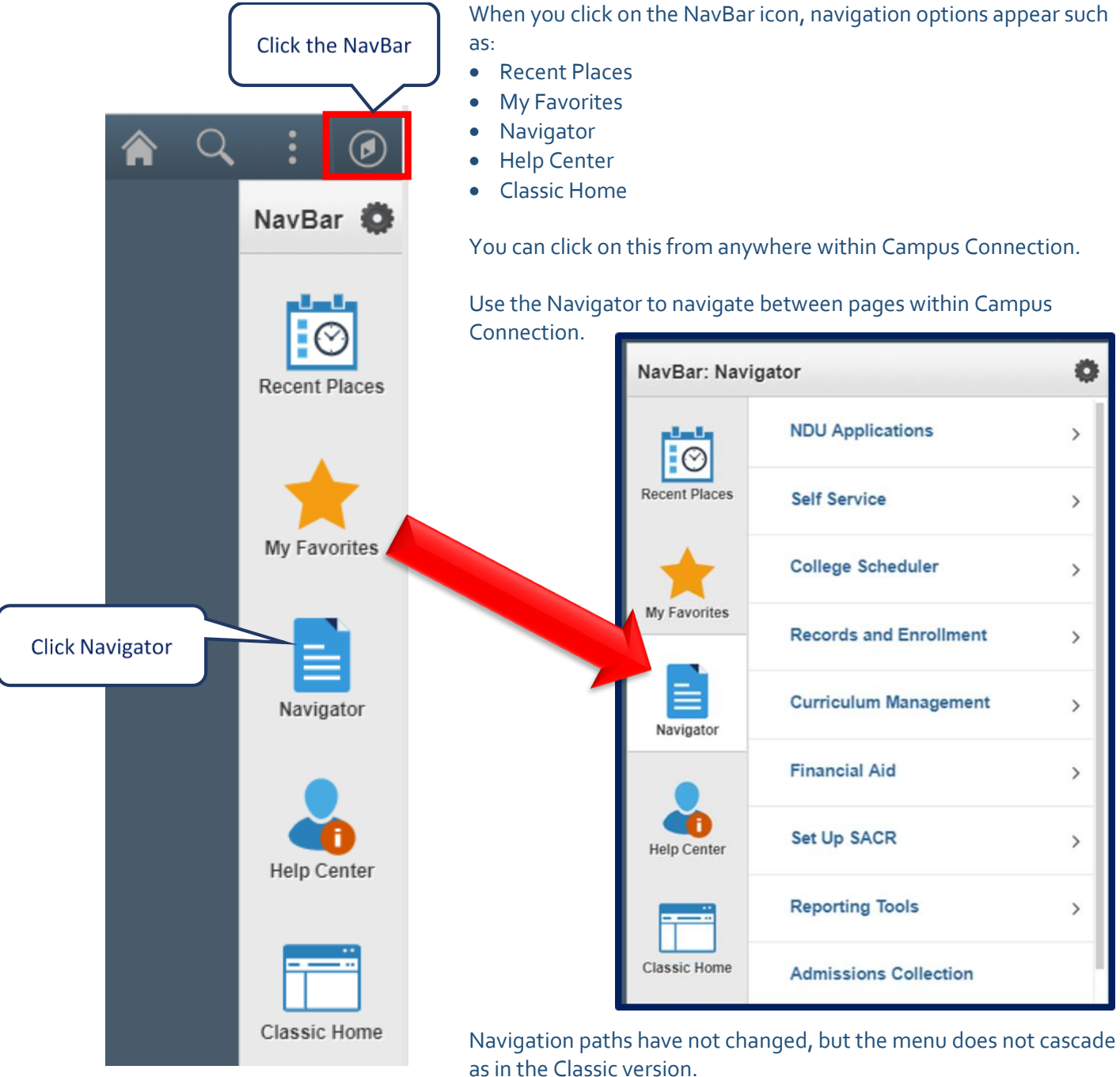

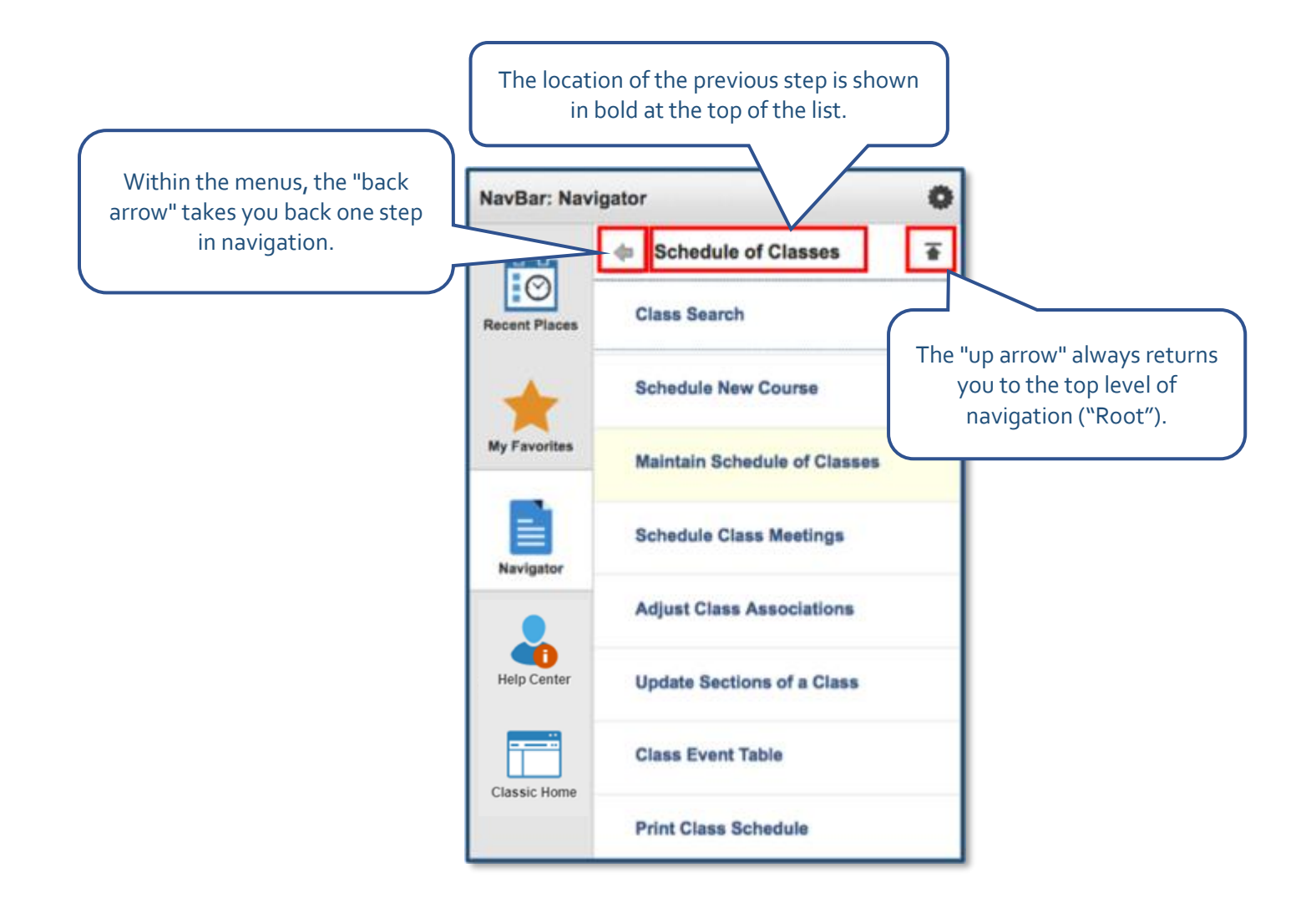

| Maintain Schedule of Classes                                                                                       |             |
|----------------------------------------------------------------------------------------------------|-------------|
| Enter any information you have and click Search. Leave fields blank for a list of all values.                      |             |
| Find an Existing Value                                                                                             |             |
| Search Criteria                                                                                                    |             |
| Academic Institution = v BSC01<br>Term = v<br>Subject Area = v<br>Catalog Nbr begins with v<br>Academic Career = v | Q<br>Q<br>Q |
| Campus begins with 🗸                                                                                               | Q           |
| Description begins with v                                                                                          |             |
| Course ID begins with 🗸                                                                                            | Q           |
| Course Offering Nbr =                                                                                              | Q.          |
| Academic Organization begins with 🗸                                                                                |             |
| Case Sensitive                                                                                                    |             |
| Search Clear Basic Search 🖾 Save Search Criteria                                                                   |             |

Once you reach the page you want, it appears in its usual format.

In this example, the path was

- Curriculum Management
- Schedule of Classes
- Maintain Schedule of Classes.

The navigation "breadcrumbs" do not appear at the top of your screen, but if you click the NavBar again, your navigation menu returns.

Contact the NDUS Help Desk: 1-866-457-6387 NDUS.HelpDesk@ndus.edu (email) https://helpdesk.ndus.edu